# 如何查詢同學到離校及班級刷卡率:

臺北市政府數位學生證服務入口網網址:<u>https://ecard.tp.edu.tw/ecard/</u>

#### 步驟一:登入系統 管理 舊 公務 市民 臺北市政府教育局 數位學生證服務整合入口網 教師 教職員 職員 ~~~ 👫 服務簡介 Q 常見問題 **一**無卡補登 ——網站公告 21 操作說明 點選教師職員 系統維護公告 公告標題 發布日期 公告類型 重要公告 2024-12-16 系統維護 單一登入後畫面出現「你沒有檢視此頁面的權限」 重要公告 2019-10-02 每日00:10~00:30為本系統資料更新及整理時間,系統繁忙,請盡量避免該時... 系統維護 歷史公告

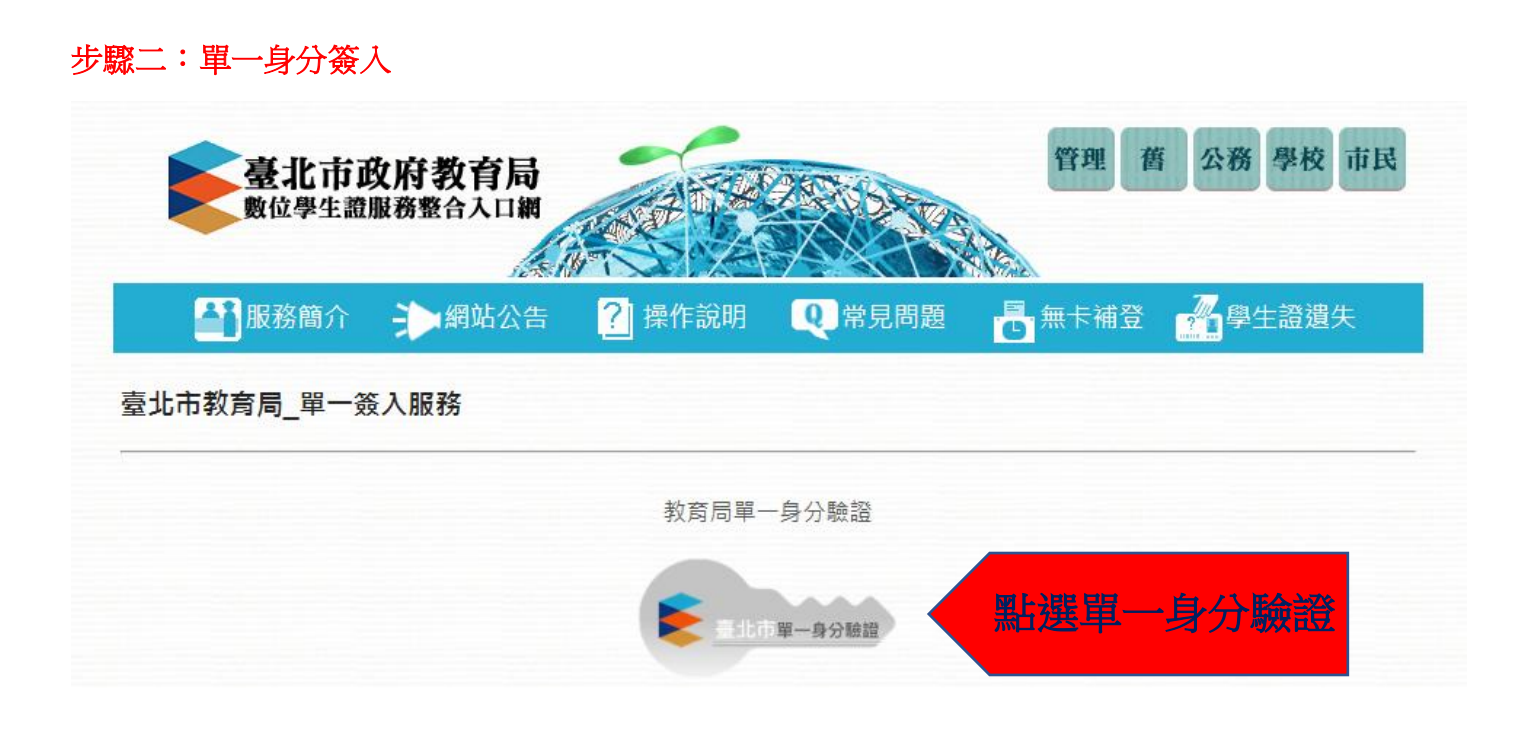

## 步驟三:點選出勤管理

| 2.040.640.04    | 臺北市政府<br>教育                          | 育局 數代 | 7學 | 牛諮問      | 日称         | <b>整合</b> 入 | □網   |      |       |           |            |             |            |             |        |        |                  |
|-----------------|--------------------------------------|-------|----|----------|------------|-------------|------|------|-------|-----------|------------|-------------|------------|-------------|--------|--------|------------------|
| <b>首頁 我的帳</b> 號 | 虎 出勤管理 •                             |       | -  | 點邊       | <u>義</u> 日 | 勤           | 管理   | 統計幸  | 限表 到降 | 離校簡訊服務    | 訊息發送服務     | 登出          |            |             |        |        |                  |
| 4-++/12         | 班級總覽                                 |       |    |          |            |             |      |      |       |           |            |             |            |             |        |        |                  |
| 生 顆 紐: 副        | 午(2) 學生總覽                            |       | 2. | אוזרווטא | ¥⊟tt,      | 77          |      |      |       |           |            |             |            |             |        |        |                  |
|                 | <sup>首</sup> 學生刷卡紀                   | 錄     |    |          |            | 初審中         | 1    |      |       | 複審中       |            |             |            |             | 取消審核中  |        |                  |
|                 | 學生出勤記                                | 錄     |    |          |            | 0           |      |      | 0     |           |            |             |            |             | 0      |        |                  |
| ≧校出勤統言          | 計 補登作業                               |       |    |          |            |             |      |      |       |           |            |             |            |             |        |        |                  |
| 統計時間            | 前版作業<br>公私立 等                        | 校名梢   | 總人 | 數 9      | 危刷         | 到校應刷        | 到校已刷 | 到校補登 | 到校未刷  | 」<br>(時數) | 事假<br>(時數) | 病假<br>(時數)  | 喪假<br>(時數) | 其他假<br>(時數) | 到校刷卡率  | 到校補登率  | 到校出勤率<br>(請假=未出勤 |
| 2025-05-06      | -05-06 市立 <sup>臺北市立忠孝</sup> 國民中<br>學 |       | 50 | 9        | 9          | 499         | 411  | 65   | 23    | 0<br>(0)  | 12<br>(10) | 8<br>(6.67) | 0<br>(0)   | 0<br>(0)    | 82.36% | 13.03% | 95.39%           |
|                 |                                      |       |    |          |            |             |      |      |       |           |            |             |            |             |        |        | •                |

#### 步驟四:點選學生刷卡紀錄

|      | ▲ 北市政府<br>教育局 數位學生證服務整合入口網 |          |                    |              |    |       |        |       |               |      |      |              |            |             |            |             |        |        |                  |
|------|----------------------------|----------|--------------------|--------------|----|-------|--------|-------|---------------|------|------|--------------|------------|-------------|------------|-------------|--------|--------|------------------|
| 貢    | 我的帳號                       | t 出      | 訪管理                | 權限管理服務       | 資料 | 科管理服務 | 公告資訊服  | 務後    | 端管理服          | 務統計  | 報表 到 | 離校簡訊服務       | 訊息發送服務     | § 登出        |            |             |        |        |                  |
| 生    | 輔組: #                      | 班        | 級總覽<br>生總覽         |              |    | W F-7 | eettr2 | TL 41 | <b>复口 医</b> 结 | *    |      |              |            |             |            |             |        |        |                  |
|      |                            | 首 學      | 生刷卡約               | 錄5           |    | 計2    | 进口江创   | 汉刹    | (総算           | ĩ I  |      | 複審中          | I          |             |            |             |        |        |                  |
| _    |                            | 學        | 生出勤言               | 2錄           |    |       |        |       |               |      |      | 0            |            |             |            |             | 0      |        |                  |
| ≥校出  | 出勤統言                       | † 補      | 登作業                |              |    |       |        |       |               |      |      |              |            |             |            |             |        |        |                  |
| 統計   | 计時間                        | 請<br>公私工 | 請假作業<br>公私立 学校名梢 約 |              | 總人 | 數免    | 刷到校應   | 刷到    | 校已刷           | 到校補登 | 到校未開 | 则 公假<br>(時數) | 事假<br>(時數) | 病假<br>(時數)  | 丧假<br>(時數) | 其他假<br>(時數) | 到校刷卡率  | 到校補登率  | 到校出勤率<br>(請假=未出勤 |
| 2025 | -05-06                     | 市立       | 臺北市                | 5立忠孝國民中<br>學 | 50 | 9 9   | 499    | 2     | 411           | 65   | 23   | 0<br>(0)     | 12<br>(10) | 8<br>(6.67) | 0<br>(0)   | 0<br>(0)    | 82.36% | 13.03% | 95.39%           |
|      |                            |          |                    |              |    |       |        |       |               |      |      |              |            |             |            |             |        |        | Þ                |

### 步驟五:選擇班級

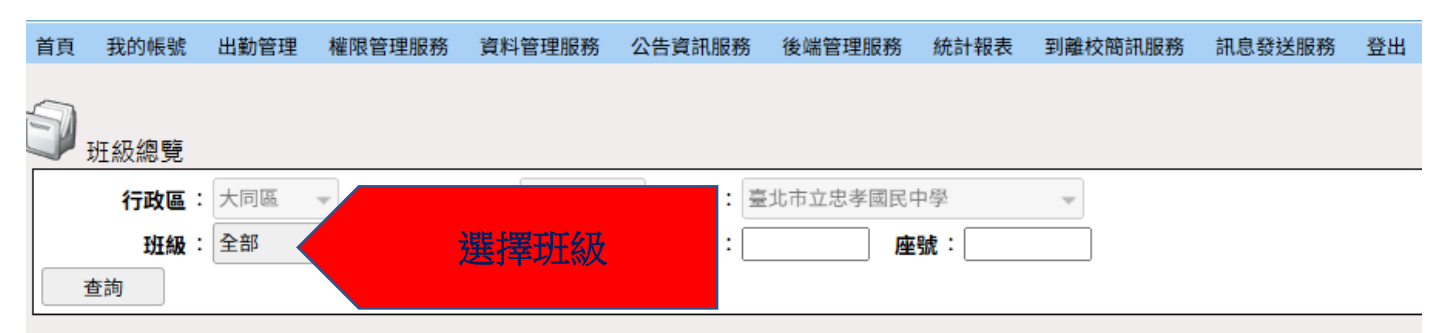

#### 人數統計:

| 統計時間 | 斑級   | 總人數  | 免刷   | 到校應刷 | 到校已刷 | 到校補登 | 到校未刷 | 公假<br>(時數)     | 事假<br>(時數)     | 病假<br>(時數)     | 哥<br>(明 |
|------|------|------|------|------|------|------|------|----------------|----------------|----------------|---------|
| null | 全數統計 | null | null | null | null | null | null | null<br>(null) | null<br>(null) | null<br>(null) | n<br>(n |
|      |      |      |      |      |      |      |      |                |                |                | No      |

#### 步驟六:點選查詢

| 首頁 | 我的帳號 | 出勤管理    | 權限管理服務 | 資料管理服務 | 多 公告資語 | 汛服務 後         | 端管理服務   | 統計報表 | 到離校簡訊服         | 務訊息            | 發送服務           | 登出      |
|----|------|---------|--------|--------|--------|---------------|---------|------|----------------|----------------|----------------|---------|
| 9  | 班級總覽 |         |        |        |        |               |         |      |                |                |                |         |
|    | 行政區  | : 大同區 👻 | 級      | 別:國中   | - 學    | <b>校:</b> 臺北市 | 5立忠孝國民( | 中學   | Ŧ              |                |                |         |
|    | 班級   | :       |        |        | 學      | 號:            | 座       | 號:   |                |                |                |         |
|    | 查詢   |         | 點選查許   | J      |        |               |         |      |                |                |                |         |
| 人數 | 統計:  |         |        |        |        |               |         |      |                |                |                |         |
| #  | 統計時間 | 斑級      | 總人數    | 免刷     | 到校應刷   | 到校已刷          | 到校補登    | 到校未刷 | 公假<br>(時數)     | 事假<br>(時數)     | 病假<br>(時數)     | 平<br>(明 |
|    | null | 全數統計    | null   | null   | null   | null          | null    | null | null<br>(null) | null<br>(null) | null<br>(null) | n<br>(n |

#### No

### 步驟七:了解班級學生刷卡狀況

| 首頁 我的帳號                    | 出勤管理 權限                    | 管理服務                | 資料管理服務                            | 務 公告資  | 积服務 後         | 端管理服務        | 統計報表                    | 到離校簡訊服     | 务 訊!       | 息發送服務       | 登出         |             |        |       |                   |                  |       |       |                   |                  |              |
|----------------------------|----------------------------|---------------------|-----------------------------------|--------|---------------|--------------|-------------------------|------------|------------|-------------|------------|-------------|--------|-------|-------------------|------------------|-------|-------|-------------------|------------------|--------------|
| _                          |                            |                     |                                   |        |               |              |                         |            |            |             |            |             |        |       |                   |                  |       |       |                   | 姓名               | :許仁安 登入帳號    |
| ] → 班級總覽                   | <b>立</b> 現在的時間2025<br>班級總覽 |                     |                                   |        |               |              |                         |            |            |             |            |             |        |       |                   |                  |       |       |                   |                  |              |
| 行政區                        | :大同區 👻                     | 級另                  | 月: 國中                             | - 學    | <b>技:</b> 臺北市 | <b>立忠孝國民</b> | 中學                      | ~          |            |             |            |             |        |       |                   |                  |       |       |                   |                  | 新增補登         |
| 斑級                         | : 701                      | - 姓名                | 3:                                | 學      | st:           | 周            | 號:                      |            |            |             |            |             |        |       |                   |                  |       |       |                   |                  |              |
| 查詢                         |                            |                     |                                   |        |               |              |                         |            |            |             |            |             |        |       |                   |                  |       |       |                   |                  |              |
|                            |                            |                     |                                   |        |               |              |                         |            |            |             |            |             |        |       |                   |                  |       |       |                   |                  |              |
| 人數統計:                      |                            |                     |                                   |        |               |              |                         |            |            |             |            |             |        |       |                   |                  |       |       |                   |                  |              |
| 統計時間                       | 斑級                         | 總人數                 | 免刷                                | 到校應刷   | 到校已刷          | 到校補登         | 到校未刷                    | 公假<br>(時數) | 事假<br>(時數) | 病假<br>(時數)  | 丧假<br>(時數) | 其他假<br>(時數) | 到校刷卡率  | 到校補登率 | 到校出勤率<br>(請假=未出勤) | 到校出勤率<br>(請假=出勤) | 離校刷卡率 | 離校補登率 | 離校出勤率<br>(請假=未出勤) | 離校出勤率<br>(請假=出勤) |              |
| 2025-05-06 ~<br>2025-05-06 | 113年全數統計                   | 31                  | 1                                 | 30     | 27            | 1            | 2                       | 0<br>(0)   | 0<br>(0)   | 2<br>(1.67) | 0<br>(0)   | 0<br>(0)    | 90.00% | 3.33% | 93.33%            | 100.00%          | 0.00% | 0.00% | 0.00%             | 6.67%            |              |
| 2025-05-06                 | 701                        | 31                  | 1                                 | 30     | 27            | 1            | 2                       | 0<br>(0)   | 0<br>(0)   | 2<br>(1.67) | 0<br>(0)   | 0<br>(0)    | 90.00% | 3.33% | 93.33%            | 100.00%          | 0.00% | 0.00% | 0.00%             | 6.67%            |              |
|                            |                            |                     |                                   |        |               |              |                         |            |            |             |            |             |        |       |                   |                  |       |       | 頁數:               | 1 顯示筆數: [        | 50 👻 1-1 總筆數 |
|                            |                            |                     |                                   |        |               |              |                         |            |            | *µ          | t統計資料二     | 十分鐘更新一      | -次*    |       |                   |                  |       |       |                   |                  |              |
|                            |                            |                     |                                   |        |               |              |                         |            |            |             |            |             |        |       |                   |                  |       |       |                   | 😭 本次             | 資料統計時間202    |
| 出勤一覽表:日                    | 刷卡到/雛校 請假 <mark>正</mark>   | B補登 <mark>未刷</mark> | <mark>卡</mark> 免刷卡 <mark>ラ</mark> | 未刷卡已發展 | 翻开/Line 日     | 刷卡已發離        | 翻/Line <mark>已</mark> 补 | #登已發簡訊/L   | ne         |             |            |             |        |       |                   |                  |       |       |                   |                  |              |
|                            |                            |                     |                                   |        |               |              |                         |            |            |             |            |             |        |       |                   |                  |       |       |                   |                  |              |

| 701 |       |   |          |       |       |       |       |       |       |       |       |  |
|-----|-------|---|----------|-------|-------|-------|-------|-------|-------|-------|-------|--|
|     | 07:2  | 7 |          | 07:23 | 07:20 | 07:29 | 07:27 | 07:20 | 07:30 | 06:57 | 07:20 |  |
|     |       |   |          |       |       |       |       |       |       |       |       |  |
|     | 07:24 | 4 | 07:27    | 06:31 | 07:27 | 06:39 | 07:25 | 07:41 | 07:31 | 07:01 | 07:40 |  |
|     |       |   |          |       |       |       |       |       |       |       |       |  |
|     | 07:2  | 9 | 07:07    |       | 07:18 | 07:12 |       | 07:08 | 07:28 | 07:17 | 07:19 |  |
|     |       |   | 1        |       |       |       |       |       |       |       |       |  |
|     | 07:1  | 3 | <b>-</b> |       |       |       |       |       |       |       |       |  |